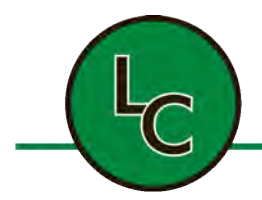

## LC TECHNOLOGY SOLUTIONS INC.

2C Fanaras Drive, Salisbury, MA 01952 • Phone: 978-255-1620 • Fax: 978-428-0222 E-mail: info@lctechinc.com • Web: www.lctechinc.com

## 27.2 UV Ozone Cleaner

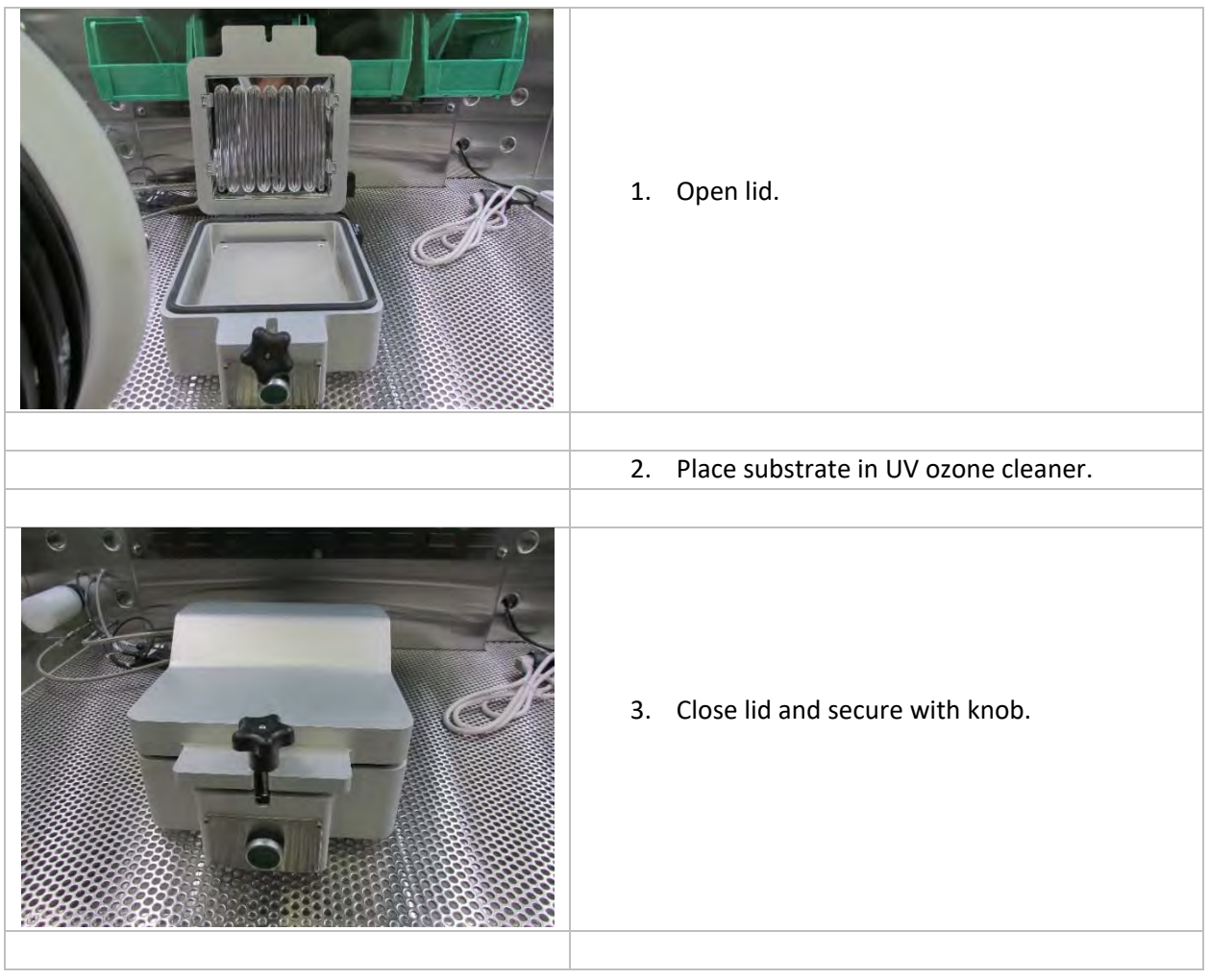

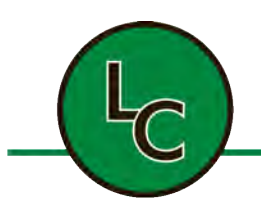

## LC TECHNOLOGY SOLUTIONS INC.

2C Fanaras Drive, Salisbury, MA 01952 • Phone: 978-255-1620 • Fax: 978-428-0222 E-mail: info@lctechinc.com • Web: www.lctechinc.com

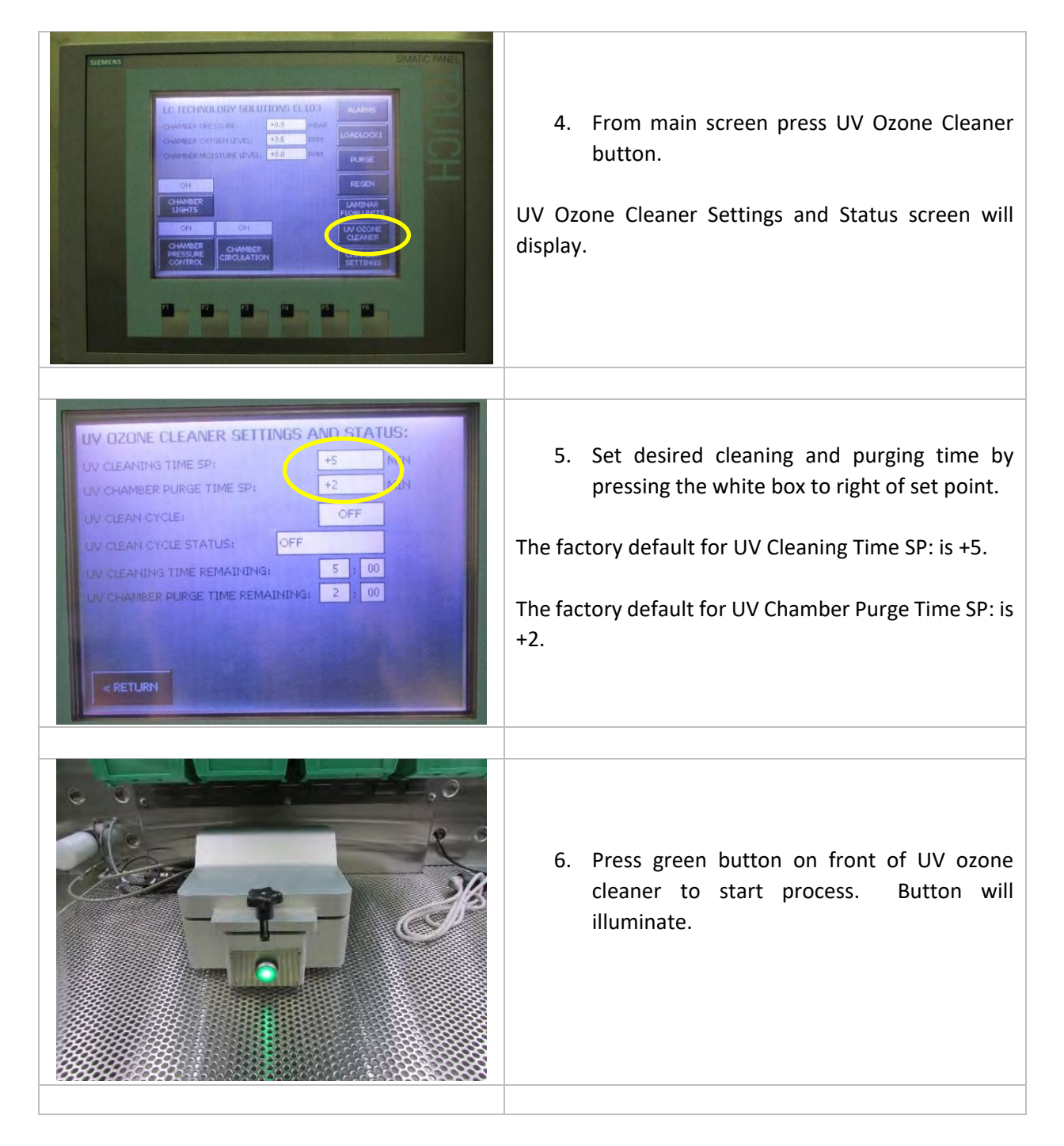

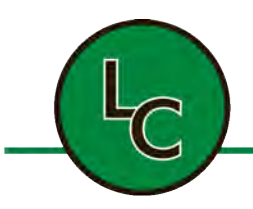

## LC TECHNOLOGY SOLUTIONS INC.

2C Fanaras Drive, Salisbury, MA 01952 • Phone: 978-255-1620 • Fax: 978-428-0222 E-mail: info@lctechinc.com • Web: www.lctechinc.com

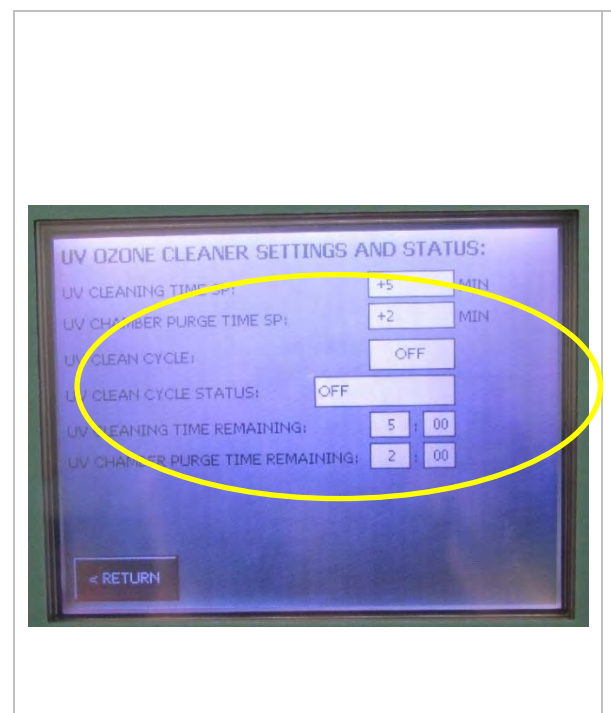

During the UV cleaning cycle the following information can be found on the UV Ozone Cleaner Settings And Status screen.

- A. <u>UV Clean Cycle</u> This indicates if the cycle is ON or OFF.
- B. <u>UV Clean Cycle Status</u> This is the current cycle; Cleaning or Purging.
- C. <u>UV Cleaning Time Remaining</u> This is the amount of time remaining in the cleaning process. The time will tick down until it reaches zero.
- D. <u>UV Chamber Purge Time Remaining</u> This is the amount of time remaining in the purge process. The time will tick down until it reaches zero.

Once the system reaches zeros (0) you have reached the end of the cycle and the process will automatically turn off.